## Jak wypełnić <u>LEARNING AGREEMENT</u> w USOSweb?

- 1. Zaloguj się na stronie <u>http://usosweb.sgh.waw.pl</u>
- 2. W sekcji DLA STUDENTÓW znajdź zakładkę "Wymiana studencka"

|                                                                                                    | Szk     | oła Głów         | na Handlowa '                                                                     | w Warszav     | vie                                                                                 |   |                                                                                                    |
|----------------------------------------------------------------------------------------------------|---------|------------------|-----------------------------------------------------------------------------------|---------------|-------------------------------------------------------------------------------------|---|----------------------------------------------------------------------------------------------------|
| 😑 aktualności k                                                                                                    | KATALOG | MÓJ USOSWEB      | DLA STUDENTÓW DLA                                                                 | PRACOWNIKÓW D | LA WSZYSTKICH                                                                       |   |                                                                                                    |
| INDEKS<br>REJESTRACJE<br>→ kalendarz<br>→ koszyk<br>→ na przedmioty                                                 |         | 4                | Sprawdziany<br>Zadania, sprawdziany,<br>egzaminy, oceny i związki<br>między nimi. | 4+            | Oceny końcowe<br>Aktualne wartości okien<br>końcowych z zaliczanych<br>przedmiotów. | Ē | Podania<br>Składaj podania do<br>dziekana, przeglądaj<br>podjęte decyzje.                           |
| bezposrednie do grup     preferencje grup     REJESTRACJE NA     EGZAMINY     MOJE STUDIA     sprawdziany     oceny | ,       | 2 <sup>1</sup> 3 | <mark>Rankingi</mark><br>Zobacz swoje pozycje w<br>rankingach.                    | \$            | Stypendia<br>Sprawdź przyznane<br>stypendia, zmień numer<br>konta.                  | 3 | Wymiana studencka<br>Przeglądaj możliwości<br>wymiany studenckiej w<br>ramach programu<br>Erasmus+. |

3. Wybierz zakładkę "→ wyjazdy"

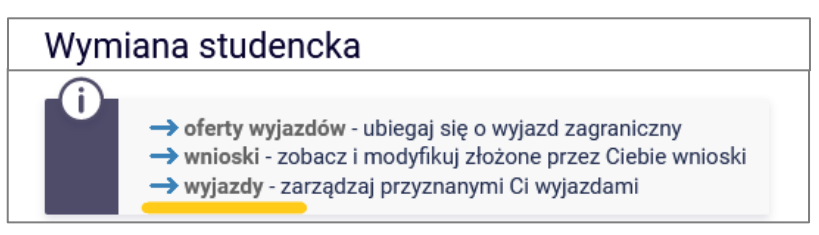

4. Wybierz z listy wyjazd i kliknij na "→ program zajęć". /<u>Nie wybieraj "EWP LA"!</u>/

| Lista przyznanych wyjazdów                    |                          |                           |                  |             |              |                   |   |                                                                                                   |
|-----------------------------------------------|--------------------------|---------------------------|------------------|-------------|--------------|-------------------|---|---------------------------------------------------------------------------------------------------|
| Wyświetlane są elementy <b>11</b> (spośród 1) |                          |                           |                  |             |              |                   |   |                                                                                                   |
| Np.                                           | Kraj                     | Nazwa uczelni             | Rok akademicki 👻 | Typ wyjazdu | Stan wyjazdu | Etap kwalifikacji |   | Opcje                                                                                             |
| 1                                             | Zjednoczone<br>Królestwo | Heriot-Watt<br>University | 2022             | Studia      | Aktywny      | Zakończona        | i | <ul> <li>→ podglad</li> <li>→ program zajeć</li> <li>→ EWP LA</li> <li>→ konto bankowe</li> </ul> |

5. Następnie "...czytaj dalej", aby przejść do właściwej treści

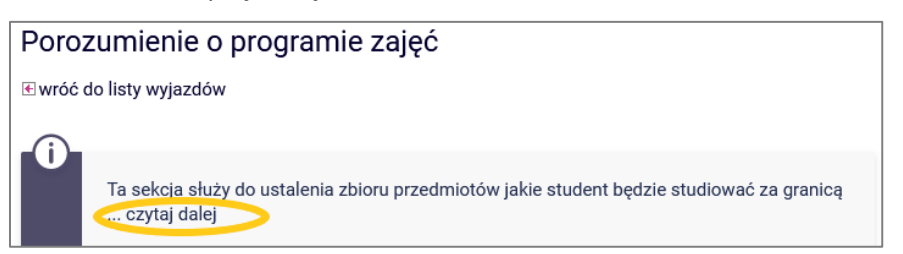

6. Następnie -> szczegóły porozumienia znajdujące się na samym dole strony

| Wybierz decyzję z listy         |                                               |                                       |                                                                    |                              |                                                                                                    |  |
|---------------------------------|-----------------------------------------------|---------------------------------------|--------------------------------------------------------------------|------------------------------|----------------------------------------------------------------------------------------------------|--|
|                                 | Cykl                                          | Etap                                  | Stan                                                               | Czas na<br>modyfikacje<br>do | Орсје                                                                                                    |  |
| Decyzja z<br>dnia<br>2022-06-21 | <b>20222</b> -<br>Semestr<br>letni<br>2022/23 | SLLD-<br>GBI-6 -<br>szósty<br>semestr | <b>W</b> - edytowana w USOSweb<br>Zaakceptowana przez koordynatora | 2023-05-31                   | <ul> <li>→ drukuj LA Before the mobility</li> <li>→ drukuj LA During the mobility i</li> <li>→ wyślii odnośnik i</li> <li>→ szczegóły porozumienia</li> </ul> |  |

W LA należy zadeklarować przedmioty za 30 ECTS/semestr. W przypadku wyjazdu do uczelni na trymestr (3-miesięczny okres) możliwe jest zrealizowanie 20 ECTS.

Jeżeli student ma nadwyżkę ECTS z poprzednich semestrów minimalna liczba ECTS realizowanych za granicą może wynieść nie mniej niż 24 ECTS, o ile jest zgodne z wytycznymi uczelni partnerskiej. Uczelnia partnerska może narzucić realizację 30 ECTS podczas wymiany.

**UWAGA** – studenci jadący do uczelni, które nie stosują systemu ECTS [umowy bilateralne, większość uczelni pozaeuropejskich] powinni przeliczyć punkty kredytowe zgodnie z informacjami w pliku "Tabela i zasady przeliczania ocen" dostępnym na stronie

https://www.sgh.waw.pl/procedury-wyjazdowe-informacje-dla-studentow#

Tabela i zasady przeliczania ocen

7. Kolejny krok → dodaj nowy przedmiot obcy

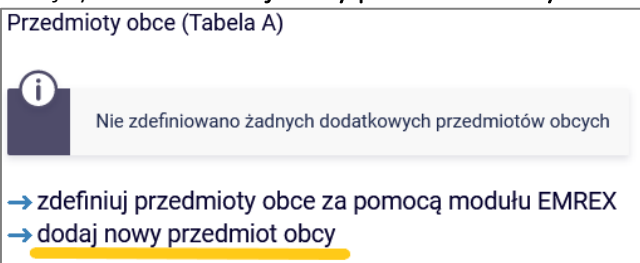

8. Uzupełnij dane dotyczące przedmiotu realizowanego za granicą

"*Nazwa przedmiotu\**" – <u>nazwa powinna być wpisana w języku angielskim</u> lub w jakim będzie przedmiot realizowany. Prosimy <u>nie tłumaczyć</u> nazw przedmiotów na język polski. Dzięki temu Learning Agreement wygeneruje się z właściwymi nazwami przedmiotów, a nie z przedmiotami w j. polskim. Proszę mieć na uwadze, że LA jest w ostatnim etapie przesyłane do uczelni partnerskiej również do akceptacji.

Proszę pamiętać o wyborze właściwego cyklu dydaktycznego.

|   |                                |                                                                                                    | ZAPISZ                       |  |  |
|---|--------------------------------|----------------------------------------------------------------------------------------------------|------------------------------|--|--|
|   | Kod:                           | 30567                                                                                                    |                              |  |  |
| i | Nazwa przedmiotu*:             | Innovation management                                                                                                    | → pobierz z katalogu 👔       |  |  |
|   | Nazwa po angielsku:            |                                                                                                    |                              |  |  |
|   | Język prowadzenia*:            | angielski 👻                                                                                                    |                              |  |  |
| i | Strona internetowa przedmiotu: |                                                                                                    |                              |  |  |
|   | Cykl dydaktyczny*:             | 20222 - Semestr letni 2022/23 🔹                                                                                                    |                              |  |  |
|   | Koordynator przedmiotu:        |                                                                                                    | → pobierz z katalogu 🚺       |  |  |
|   | Uczelnia:                      | Universidad Loyola Andalucía<br>jeśli uczelni nie ma na powyższej liście to podaj jej nazwę t                                                                                                    | ▼<br>utaj:                   |  |  |
|   | Punkty ECTS*:                  | 3                                                                                                    | 🗕 pobierz z katalogu 🚺       |  |  |
| i | Suma/Liczba ocen:              |                                                                                                    |                              |  |  |
| i | Ocena:                         |                                                                                                    |                              |  |  |
|   | Zajęcia*:                      | <ul> <li>Zaznacz typy zajęć, jakie odbywały się w ramach zaliczania<br/>Możesz też uzupełnić liczbę godzin (sumaryczną) oraz oce</li> <li>Ćwiczenia<br/>liczba godzin: 30 ocena:</li> <li>Konwersatorium</li> <li>Kurs internetowy</li> </ul> | ı przedmiotu.<br>nę z zajęć. |  |  |

9. Po wprowadzeniu wszystkich przedmiotów kliknij na → zakończ wypełnianie i powiadom koordynatora.

zakończ wypełnianie i powiadom koordynatora

## Zmiany w LA (LA During mobility)

W przypadku konieczności korekty LA należy napisać maila do osoby kontaktowej w dziekanacie z prośbą o uruchomienie edycji LA. Taka procedura obowiązuje również w przypadku konieczności wprowadzenia zmian do LA w trakcie wymiany.

**10.** Po uzyskaniu akceptacji LA przez Dziekana wygeneruj plik, uzupełnij brakujące dane (study cycle, daty od .. do.., adres uczelni partnerskiej i dane kontaktowe koordynatora ucz. partnerskiej) poprzez np. Adobe Acrobat Reader i podpisz.

Studenci, którzy przy składaniu aplikacji do uczelni partnerskiej przygotowali LA w formacie uczelni partnerskiej, kończą procedurę LA w USOSie na etapie akceptacji Dziekana. W tym przypadku LA w formacie uczelni partnerskiej musi zostać podpisane przez 3 strony czyli także uczelnię partnerską.

**11.** Wygenerowany LA z USOSa po uzupełnieniu danych wraz z własnym podpisem student wysyła mailem do akceptacji/ podpisu uczelni partnerskiej.

Należy pamiętać, że podpisany przez 3 strony LA jest bezwzględnie konieczny do rozliczenia wymiany.

<u>PO</u> ZŁOŻENIU LA w USOS należy dopełnić złożenia → WNIOSKU WYJAZDOWEGO (oddzielna instrukcja)

Po zakończeniu wypełniania LA w USOSweb, należy złożyć podanie z wnioskiem wyjazdowym i zaświadczeniem w USOSweb.

## Osoby kontaktowe w DSL (dot. również zmian w LA):

- Katarzyna Smolińska ksmolin@sgh.waw.pl
- Magdalena Wilczyńska <u>mwilczy@sgh.waw.pl</u> (tylko studenci Double degree program)

LA dla SL akceptuje Dziekan dr hab. Krzysztof Falkowski ("Koordynator" w USOSie).

## Osoby kontaktowe w DSM (dot. również zmian w LA):

- Monika Wąsowska: <u>mwasow1@sgh.waw.pl</u>
- LA dla SM akceptuje Dziekan dr Piotr Maszczyk ("Koordynator" w USOSie).
- **12.** LA (ostateczną wersję tj. po dokonanych zmianach, jeśli dotyczy) zaakceptowany przez uczelnię partnerską student przesyła do CWM po zakończeniu wymiany wraz z kompletem dokumentów rozliczeniowych.